## Anleitung zur Registrierung

## in der Mitgliederliste der BLV-Homepage

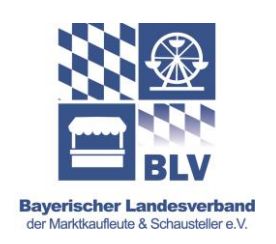

Wir empfehlen, die Registrierung an einem PC durchzuführen. Sollten Sie trotz dieser Anleitung auf Probleme stoßen, helfen wir Ihnen unter der 09284 – 95 00 17 gerne weiter.

- 1. Rufen Sie die Internetseite "www.blvonline.de" auf.
- 2. Klicke Sie unter dem Menüpunkt "Verband" auf "Übersicht".

| https://www.blvonline.de/ |             |              | - 🚔 🖒 Suchen          |              |    |
|---------------------------|-------------|--------------|-----------------------|--------------|----|
| ne-                       | ×           |              |                       |              |    |
| НОМ                       | E VERBAND - | LATEST NEWS  | TERMINE -             | INFOS        | KC |
|                           | MITGLIEDER  |              | and the second second | ( <b>1</b> ) |    |
|                           | Übersicht   |              |                       |              | 1  |
|                           | Verbandsmi  | tgliedschaft |                       | -            |    |
| M                         | VERBANDSS   |              | -                     |              |    |

3. Hier wird Ihnen eine Liste aller bisher registrierten Mitglieder angezeigt. Klicken Sie nun auf den roten Button oben auf der Seite.

Sie wollen auch gelistet werden? HIER ENTLANG!

4. Füllen Sie das Anmeldeformular hier aus. Ihre Private Adresse wird NICHT veröffentlicht, die angegebene Telefonnummer und E-Mail-Adresse schon!

5. Der Einsatzradius bezieht sich darauf, welche Entfernung Sie für eine Veranstaltung zurücklegen würden.

6. Wählen Sie eine Kategorie. Das meint die Art Ihres Geschäfts, z.B. Obst&Gemüse oder Fahrgeschäft. Bei Bedarf können Sie auch eine zweite Kategorie auswählen.

Wenn Sie mehrere / sehr unterschiedliche Geschäfte betreiben, bietet es sich der Übersichtlichkeit wegen an, eine weitere Registrierung vorzunehmen.

7. Bei der Beschreibung können Sie Ihr Unternehmen und Ihr Angebot erklären. Sie haben dafür maximal 500 Zeichen. Achten Sie darauf, typische Begriffe zu verwenden, z.B. "*Wir verkaufen beste Kräuter und Gewürze"* besser als "*Von Oma Käthe habe ich 1985 einen Gemischtwarenladen übernommen"*.

8. Sie haben die Möglichkeit bis zu 3 Bilder Ihres Geschäfts hochzuladen.

9. Überprüfen Sie Ihre Angaben und klicken sie auf "abschicken".

10. Ihre Registrierung wird nun von uns bearbeitet und innerhalb von 10 Werktagen hochgeladen.